#### ⑧高ストレス者判定

#### ストレスチェック結果一覧表 [A4/縦型]

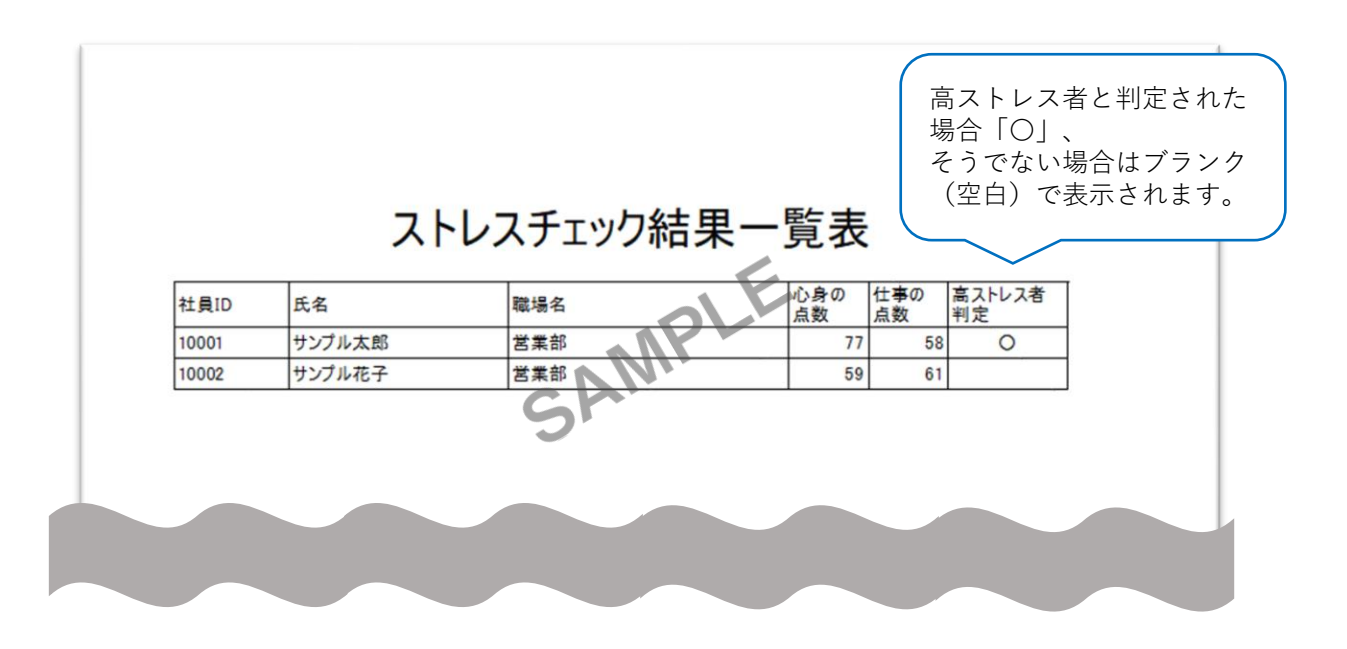

実施したストレスチェックの結果を用いて、高ストレス者判定結果の一覧表を出力します。 一覧には全ての受検者が出力され、高ストレスと判定された受検者の「高ストレス者判定」 欄に〇が表示されます。

判定時に、単純合計評価(回答得点をそのまま合計する評価方法)と素点換算評価(素点換 算表による得点を合計する評価方法)を選択して頂きます。なお、個人結果「あなたのスト レスプロフィール」では素点換算評価を用いた結果を表示しています。

● 単純合計評価と素点換算評価の違いについては、以下の資料を参照ください。 https://www.mhlw.go.jp/bunya/roudoukijun/anzeneisei12/pdf/150803-1.pdf

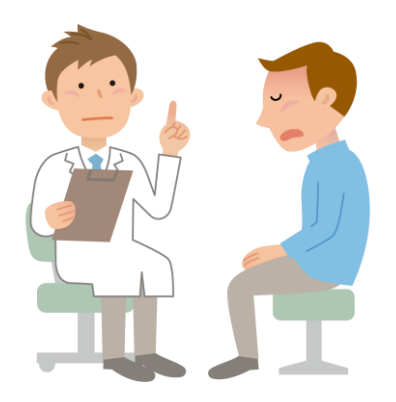

⑨個人結果出力

# あなたのストレスプロフィール①(レーダーチャート) [A4・縦型・計2枚]1枚目

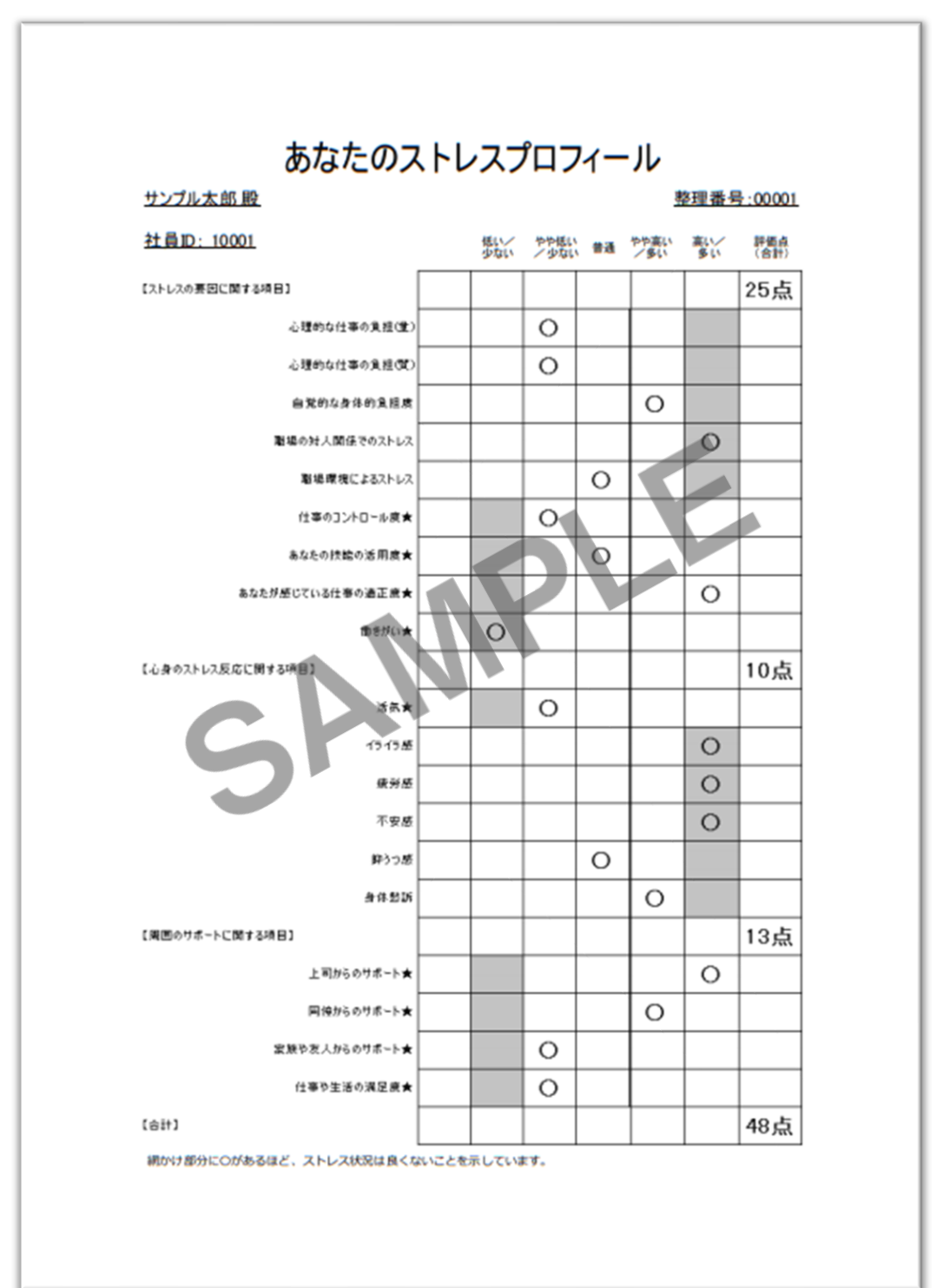

⑨個人結果出力

# あなたのストレスプロフィール①(レーダーチャート) [A4・縦型・計2枚]2枚目

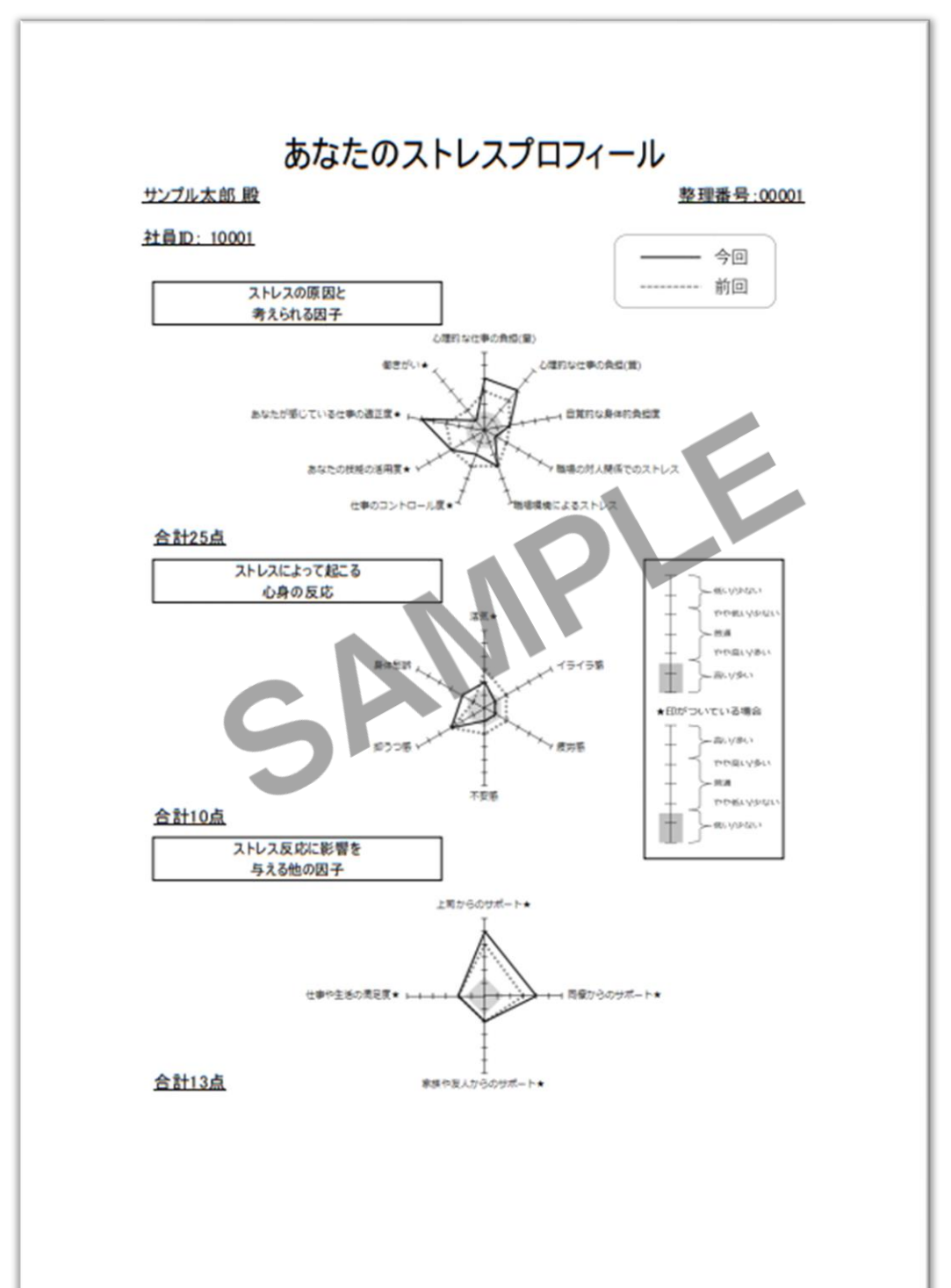

あなたのストレスプロフィール①(レーダー チャート)はストレスチェックの結果を素点換 算評価を用いて点数化しています。素点換算表 では評価点が低いほどストレスの程度が高いという評価になります。設問によって、ストレス の程度の意味合いが逆になるもの(例えば、 「心理的な仕事の負担(量)」が「高い/多 い」のと、「仕事のコントロール度」が「高い /多い」のとでは意味合いが逆になる)があり ますが、その場合は素点換算表の評価点が予め 逆向きに設定されています。

2枚目のレーダチャートには前回結果(点線) を重ねて表示させることができます。 ※前回結果との紐づけ方については、実施者用管理ツー ルマニュアルをご参照ください。

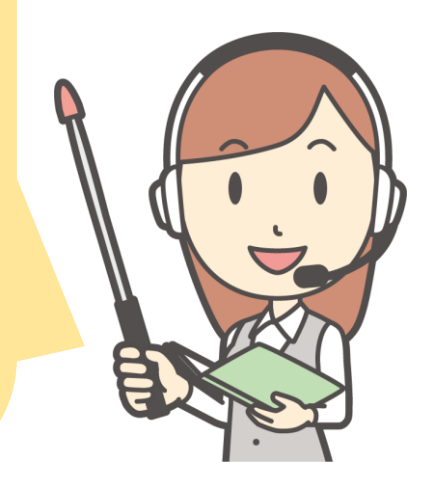

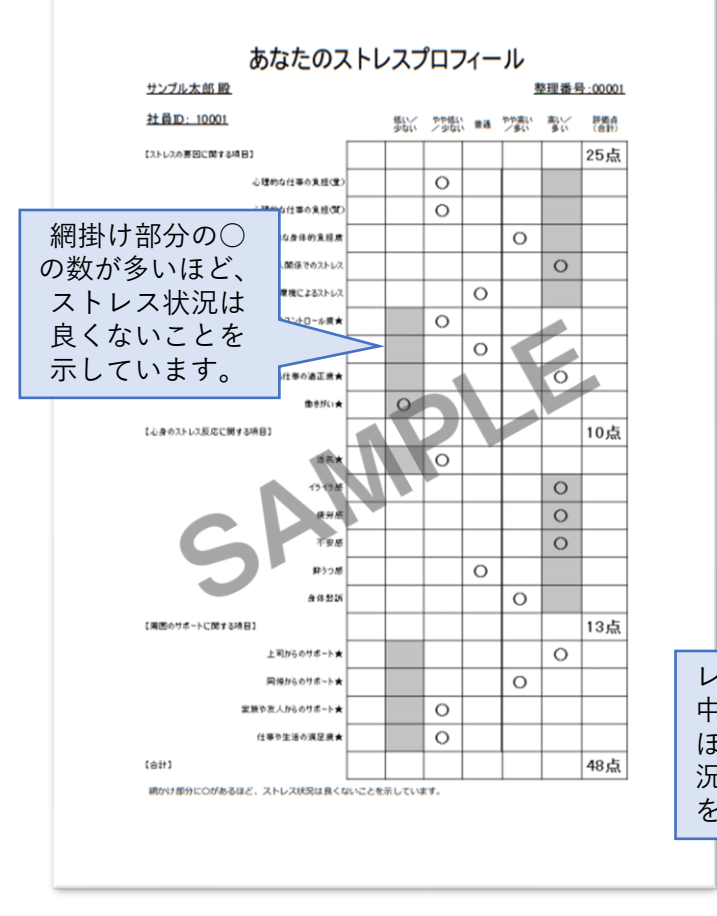

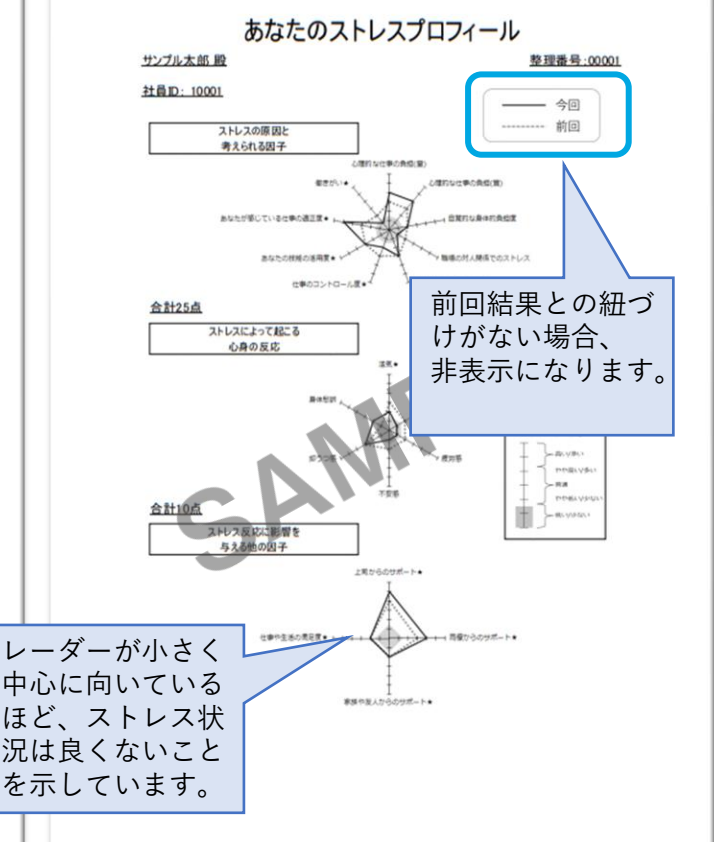

受検者回答用アプリで受検した際、回答後に回答結果・あなたのストレス プロフィール①(レーダーチャート)を閲覧することができます。 (前回結果との比較はログイン形式の時のみ表示可)

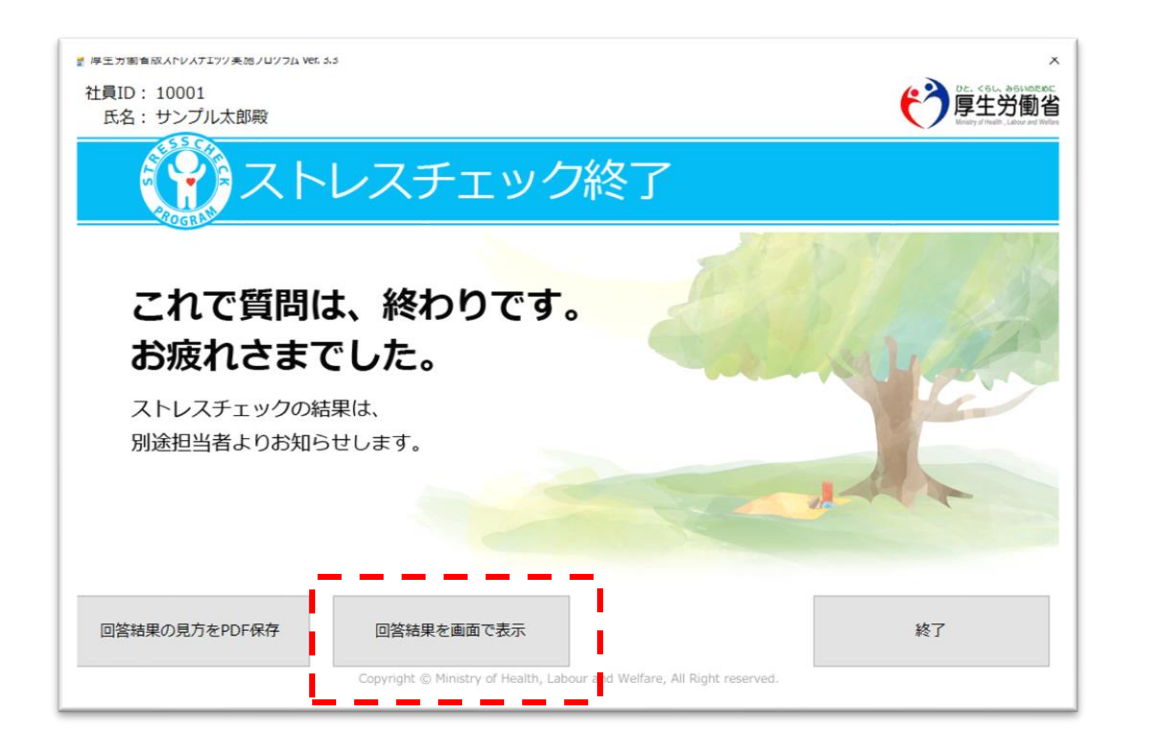

[回答結果を画面で表示]を押下すると 別ウィンドウが開きます。 ✓ 確認後は画面を閉じてください。

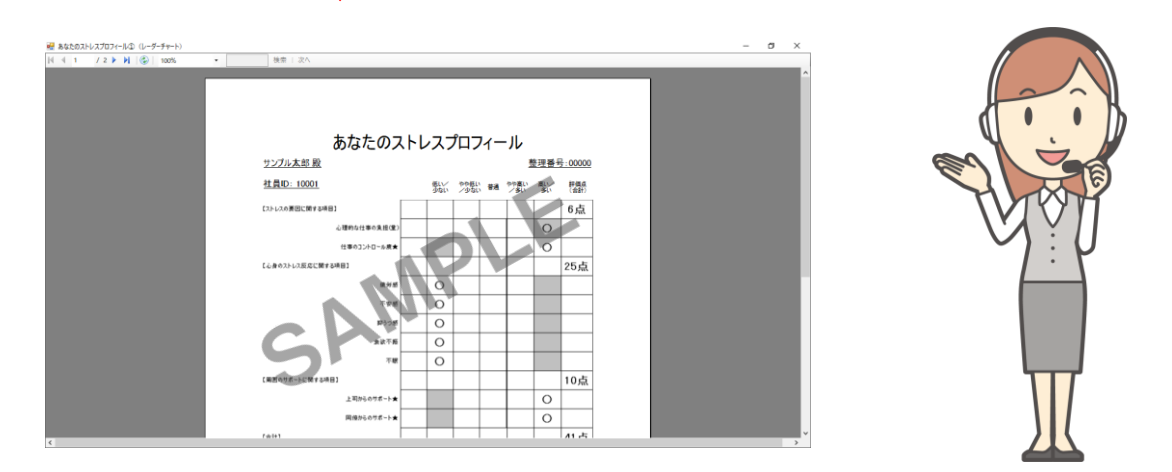

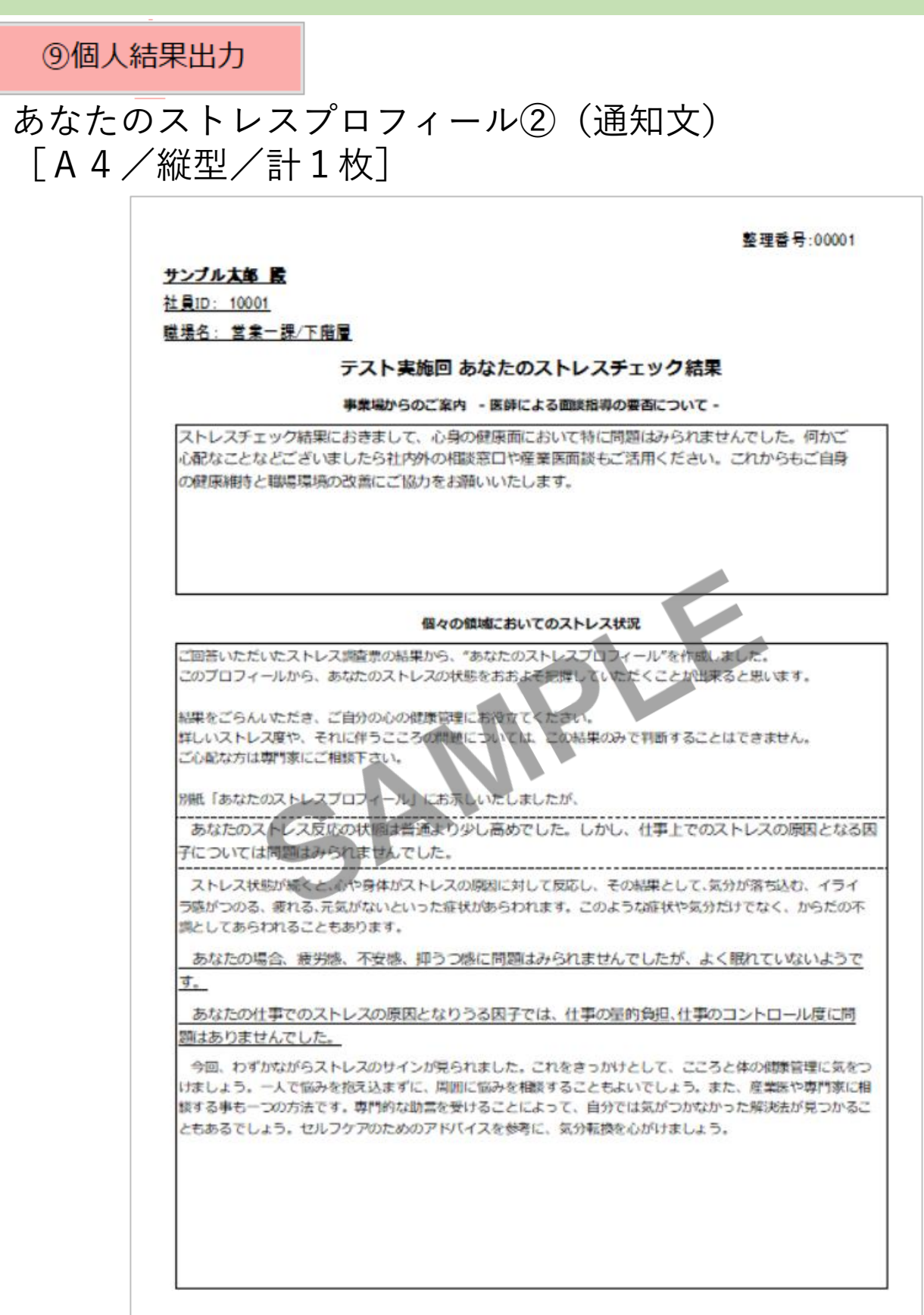

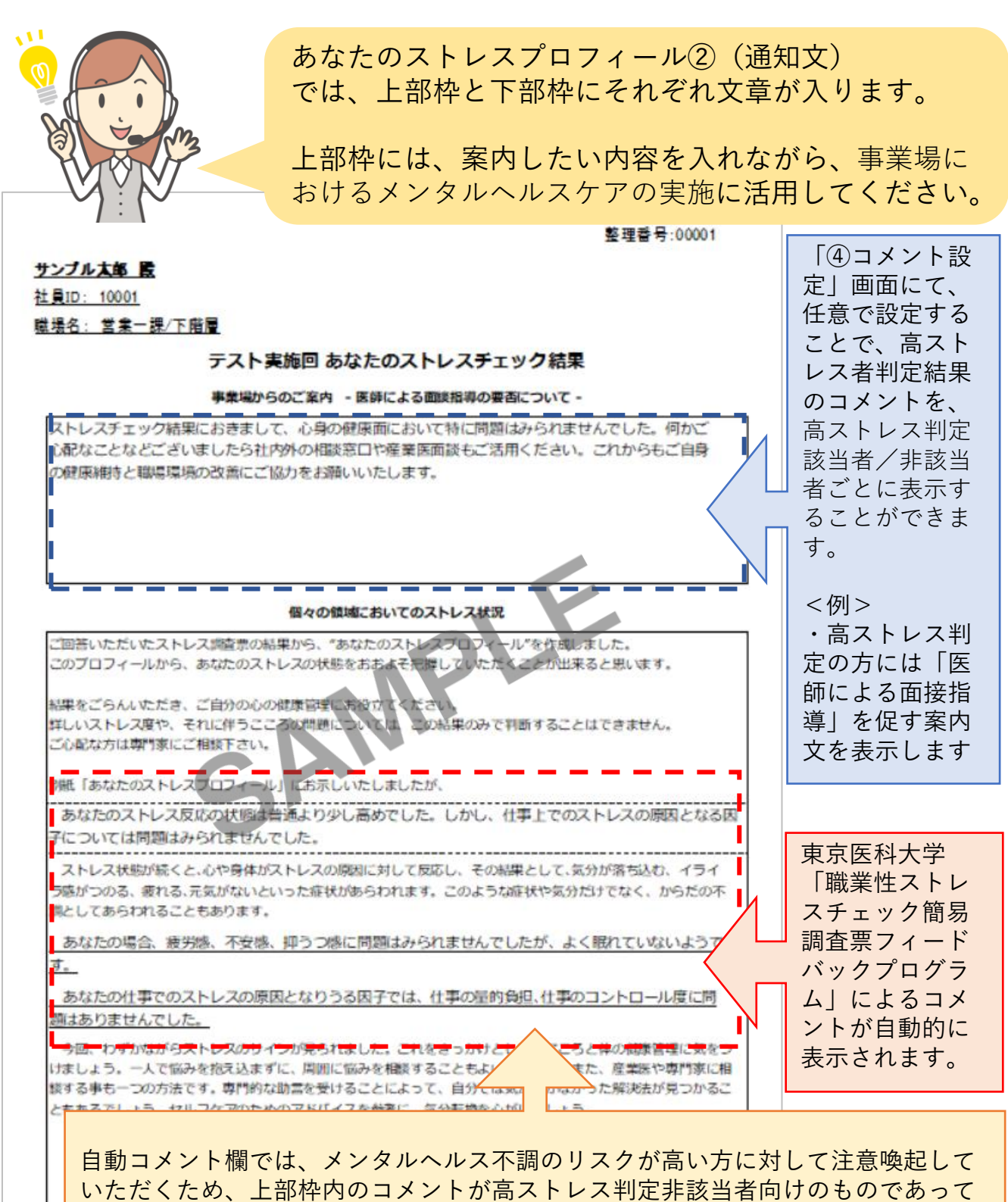

も、下部枠内のコメントでは「ストレスが高い」という表現になる場合があります。

⑩職場結果出力

#### 仕事のストレス判定図(一つの職場) [A4/縦型/計1枚]

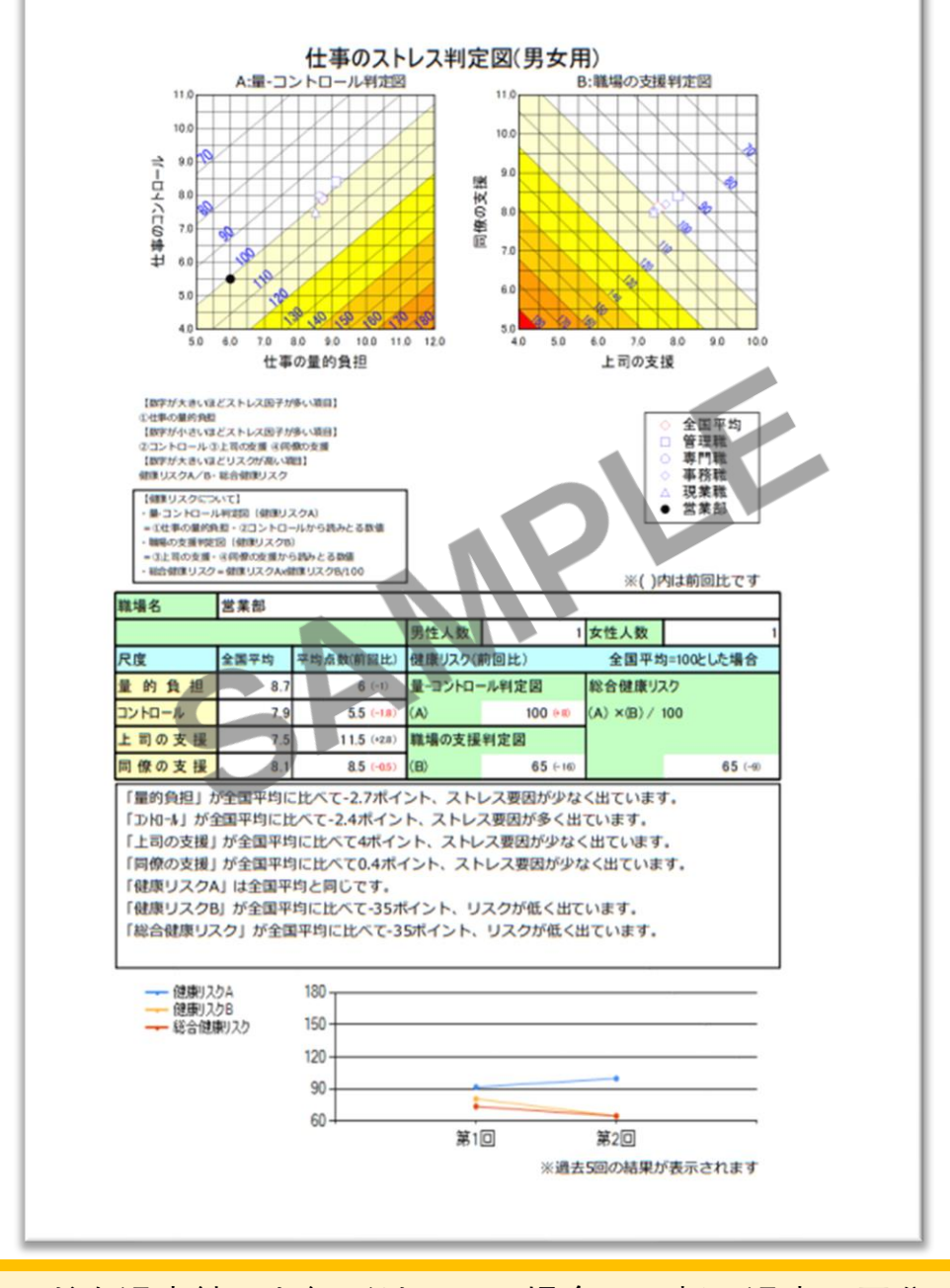

職場コードを過去結果と紐づけている場合、下部に過去5回分の健康 リスク推移のグラフを表示することができます。 ※過去結果と紐づけるには、実施者用管理ツールの「②職場情報」画 面にて紐づけする職場の「前回職場コード」を登録してください。

⑩職場結果出力

#### 仕事のストレス判定図(複数の職場) [A4/横型/計3枚]

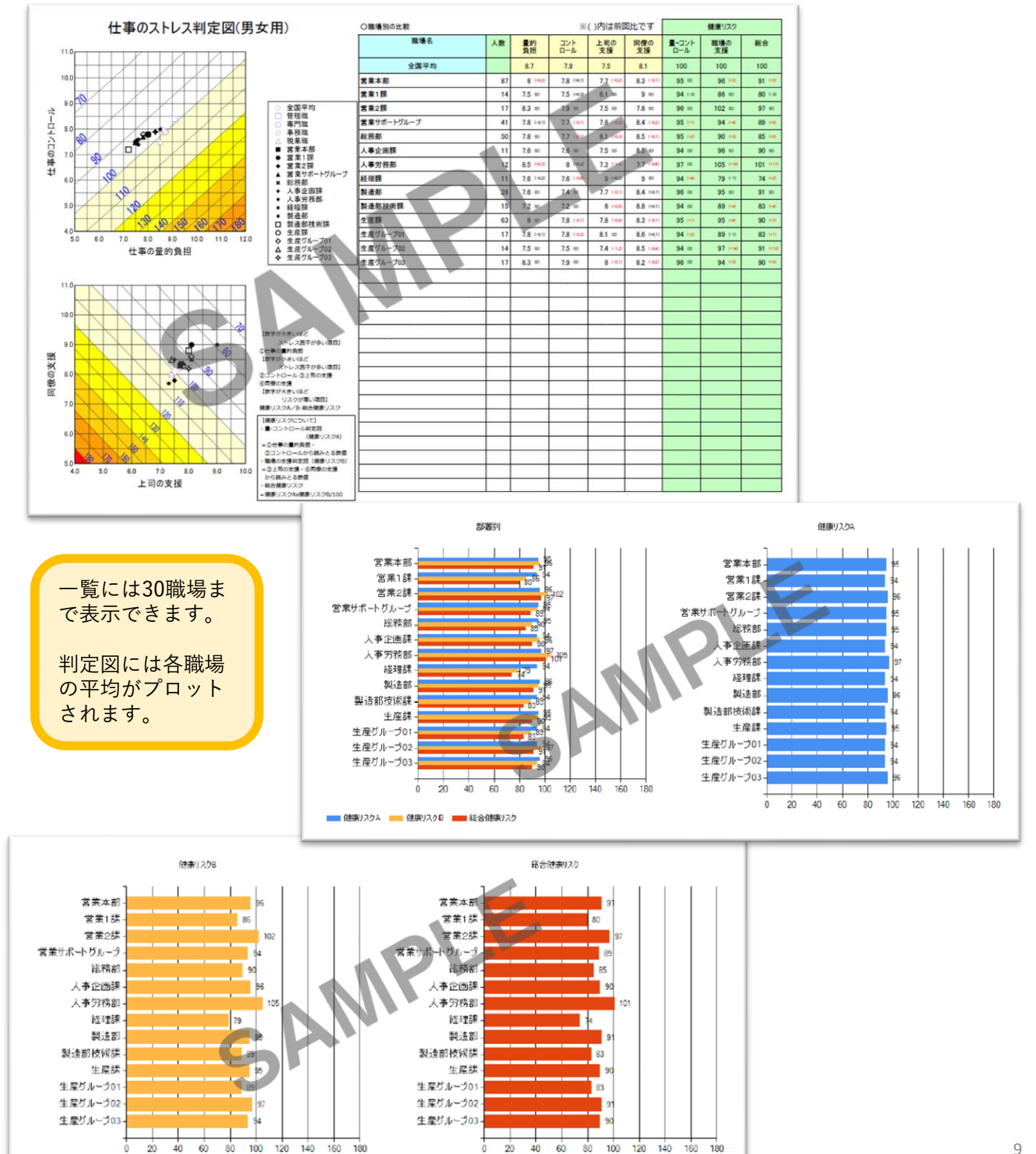

⑩職場結果出力

仕事のストレス判定図(複数の職場の合算) [A4/横型/計1枚]

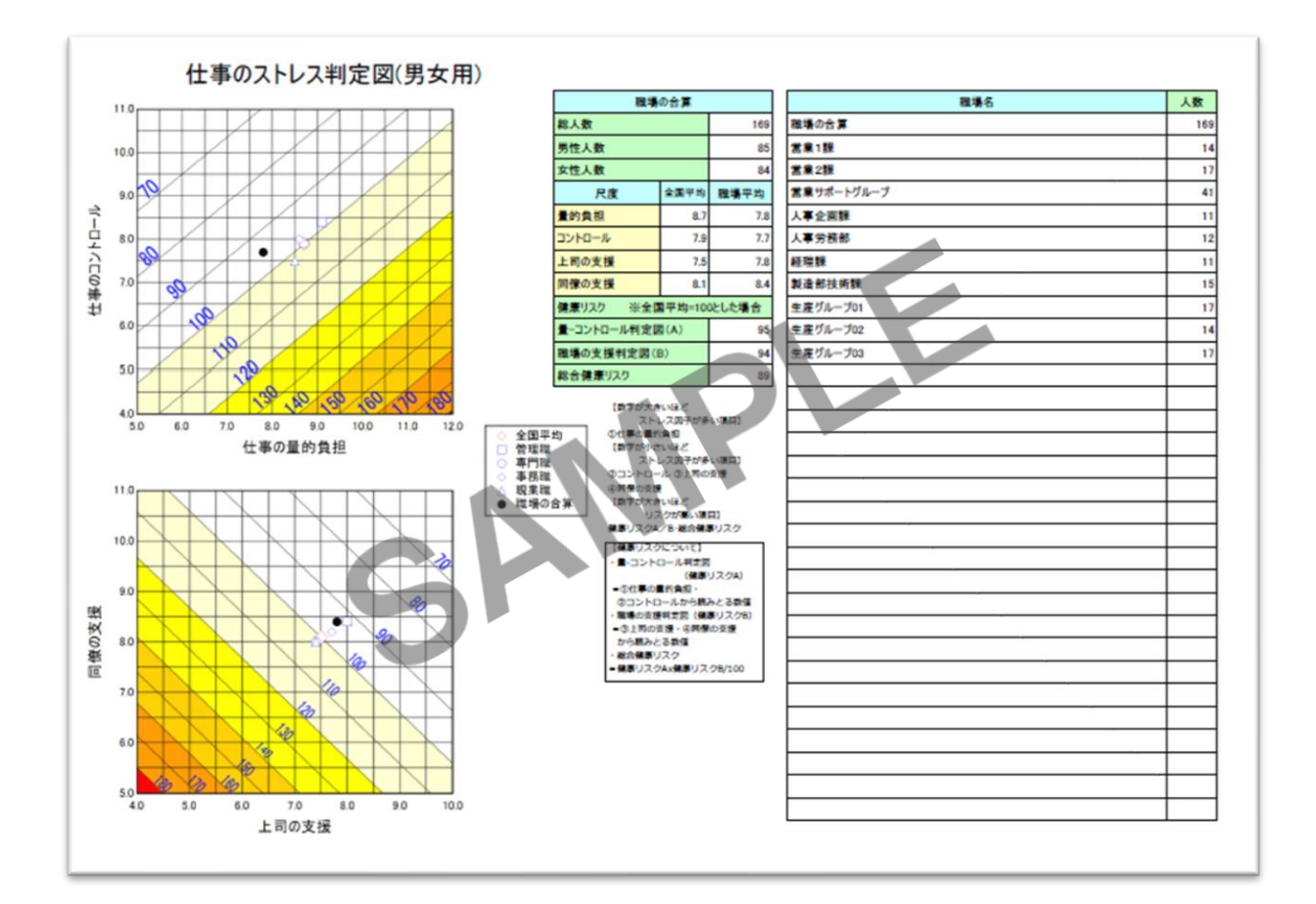

複数の職場の合算には、選択した職場を集計した平均値の結果が 表示・プロットされます。前回比は表示されません。

一覧には**30**職場まで表示が可能です。 (右表には職場名と受検者人数が表示され、一番上の行には職場 の合算が記載されます)

● 仕事のストレス判定図について

仕事のストレス判定図は、事業場全体、部や課、作業グループなどの集団を 対象として仕事の心理的なストレス要因を評価し、それが従業員のストレス や健康リスクにどの程度影響を与えているかを判定できます。

仕事のストレス判定図は、2つの図からなります。

ひとつは、仕事の量的負担と仕事のコントロールをストレス要因として、そ れらから算出されたストレス度を健康リスクとしてプロットして表現した 「量ーコントロール判定図」、もうひとつは、同僚の支援と上司の支援から 作成する「職場の支援判定図」です。

判定図上の斜めの線は、仕事のストレス要因から予想される疾病休業などの 健康問題のリスクを標準集団の平均を100として表しているものです。従っ て、部署ごとに、仕事の量的負担、コントロール、上司からの支援、同僚か らの支援の各々の平均点を求めれば、それぞれの部署の健康リスクが算出で きます。例えば、ある部署の健康リスクが120の場合は、その部署において 健康リスクが通常の20%増しと予想される状態です。

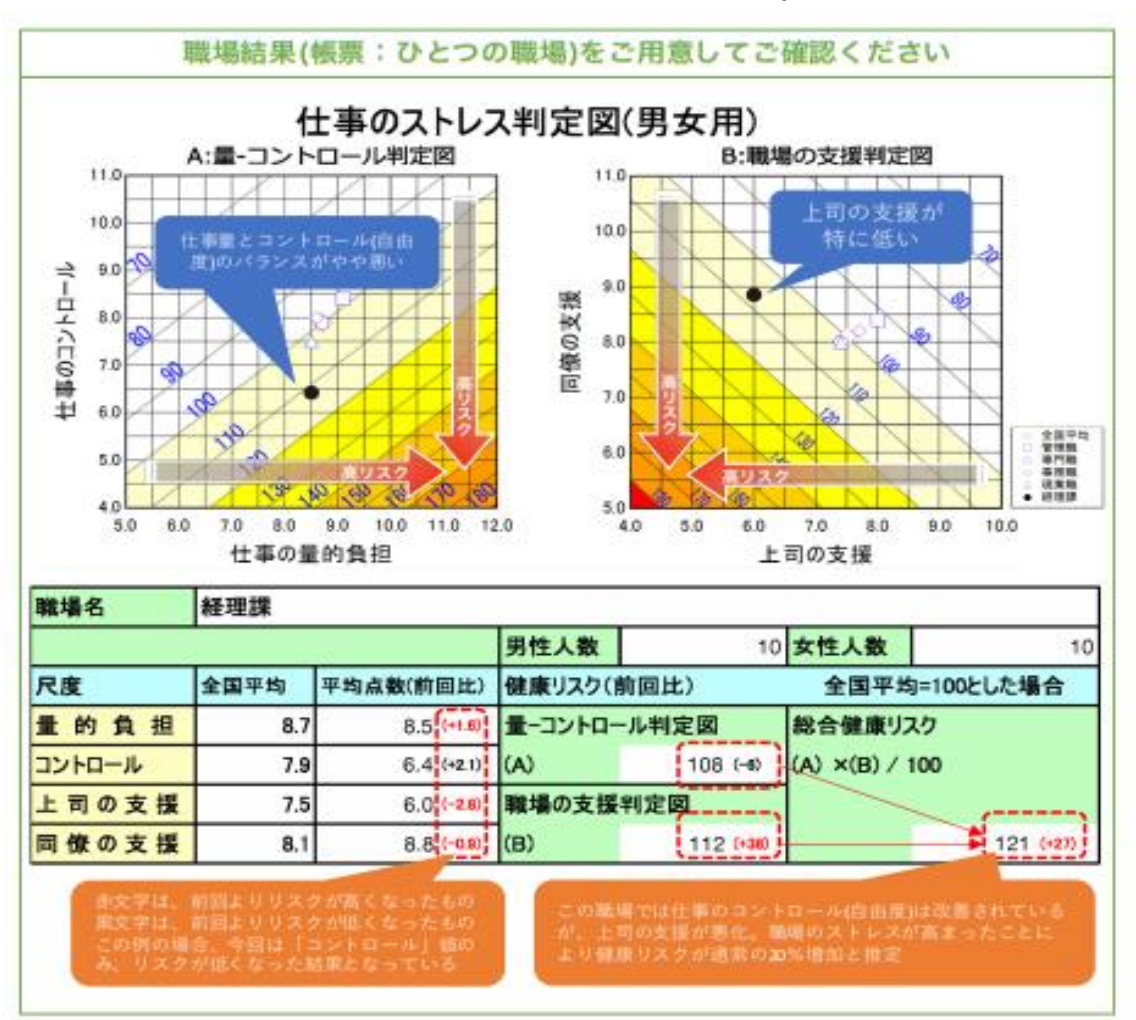